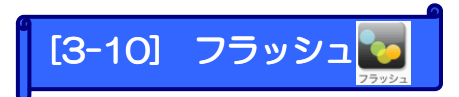

## くリンクの補足>

Flash ファイル (動画ファイル)を配置したいときに利用します。

※Flashファイルの基データはお客様側でご用意願います。

Flash 非対応携帯がアクセスした際に表示する代替画面(静止画)を設定できます。

| (Let's ケータイ ! Ver2.0 - develop [ 200805161/LK-LIGENSE-develop ]                                                                                                    |                 |                                                             |  |
|----------------------------------------------------------------------------------------------------|-----------------|-------------------------------------------------------------|--|
|                                                                                                    |                 |                                                             |  |
| 🔵 サイトナビゲータ                                                                                                    | <b>≺−</b> ⊅     | ⊘ /?->                                                      |  |
| 「単語ページ 単語をわめ リスト表示 C 再読込 ? ヘルフ     「利用シーン全部     ・その他事例やpadomo     ・その他事例やのけい     しはイシークト ! 評例、1     ・利用リーン◆ 2     ページ     ・ケージー     ・ケージー     ・ケー     ・ケージー     ・ケージー     ・・・・・・・・ | ■ 保存 A ARE (日本) | - 基本パーツ<br>アキスト<br>マーキー<br>イスージ<br>イスージ<br>フラマシー<br>ののの日マップ |  |
| ○ 編集 通通用 通道に置ま 35.//ド<br>パージ設定                                                                                                    | ①基本パーツの         | )" 🜄 "を、画像を配置                                               |  |
| ページタイトル ページ<br>ページ名 newpage Jitm<br>http://a.ke.jp/develop/newfolder_2/chirashi/newpage.htm                                                                                                    | したい場所へ          | ·ラッグし、ダブルクリッ                                                |  |
| 文字色 ¥ 背景色 ¥ 5E0                                                                                                    | クします。           |                                                             |  |
| キーワードウンマで区切って入力してください                                                                                                    |                 |                                                             |  |
| 91F0887                                                                                                    | <u></u>         |                                                             |  |

| <b>2</b> フラッシュ        |                                                                                                    |                                              |
|-----------------------|----------------------------------------------------------------------------------------------------|----------------------------------------------|
| _ Flashブレビュ〜          | - ブラッシュファイル選択<br>Flashオブジックト フラッシュ                                                                      | ②アイコンをクリック<br>します。                           |
|                       | <ul> <li>フラジュ再生プロパティ</li> <li>幅「100 × 高芯「100 × </li> <li>首果色 なし あり ユンテンツ再生品質</li> <li>代替イメージ</li> </ul> |                                              |
| ファイル種別(swf) 容量(320KB) | <ul> <li></li></ul>                                                                                     | ? X<br>• • • • • • • • • • • • • • • • • • • |
|                       | デスクトップ<br>マイドキュメント<br>マイニンピュータ<br>マイニンピュータ<br>マイネットワーク<br>ファイル名位:<br>ファイルの種類①:<br>**                    | 画像を選んで、<br>リックします。                           |

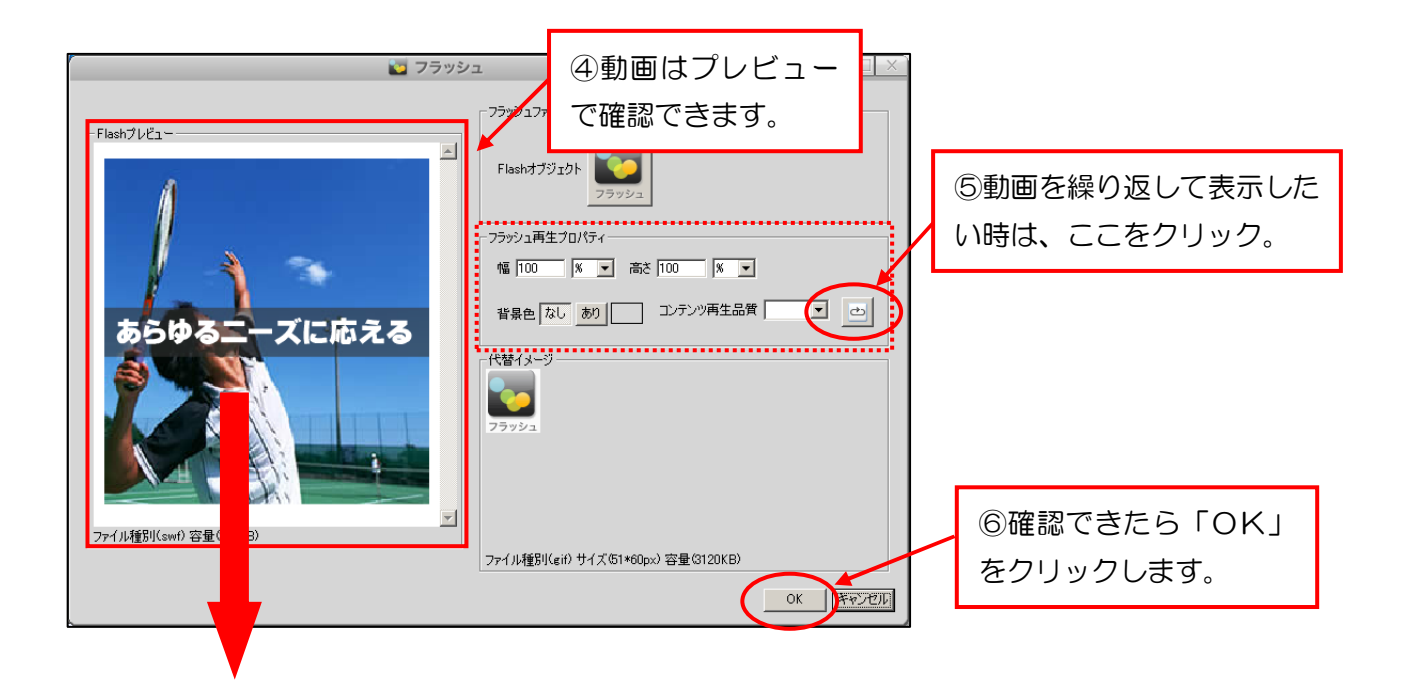

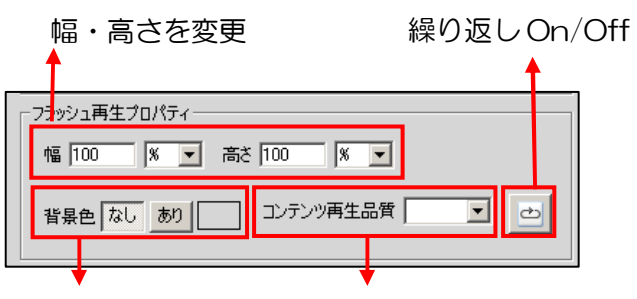

背景色を選べる 再生品質を選べる